# **Accessing the VPK Application**

Log in via the M-DCPS Parent Portal by visiting www.dadeschools.net/parents

Log in using a Google or Apple ID.

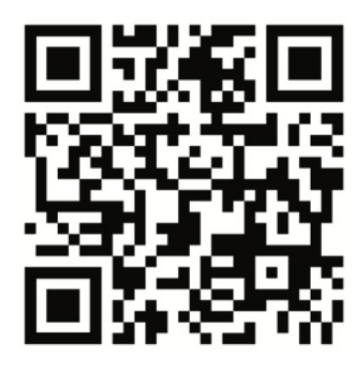

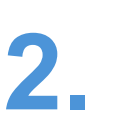

**Click on the VPK Lottery Application Tile** Once you have logged into the M-DCPS Parent Portal, scroll down and click on the VPK Lottery Application tile.

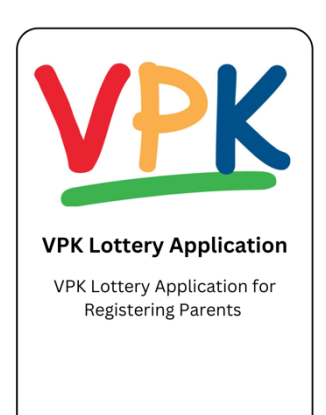

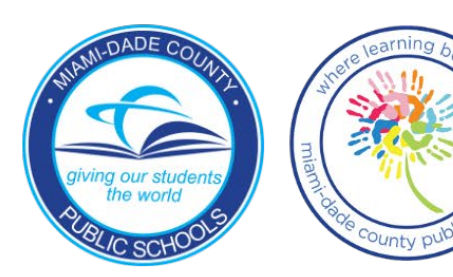

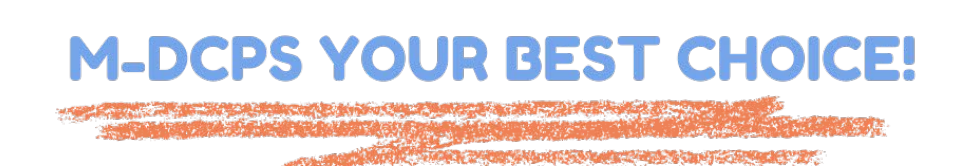

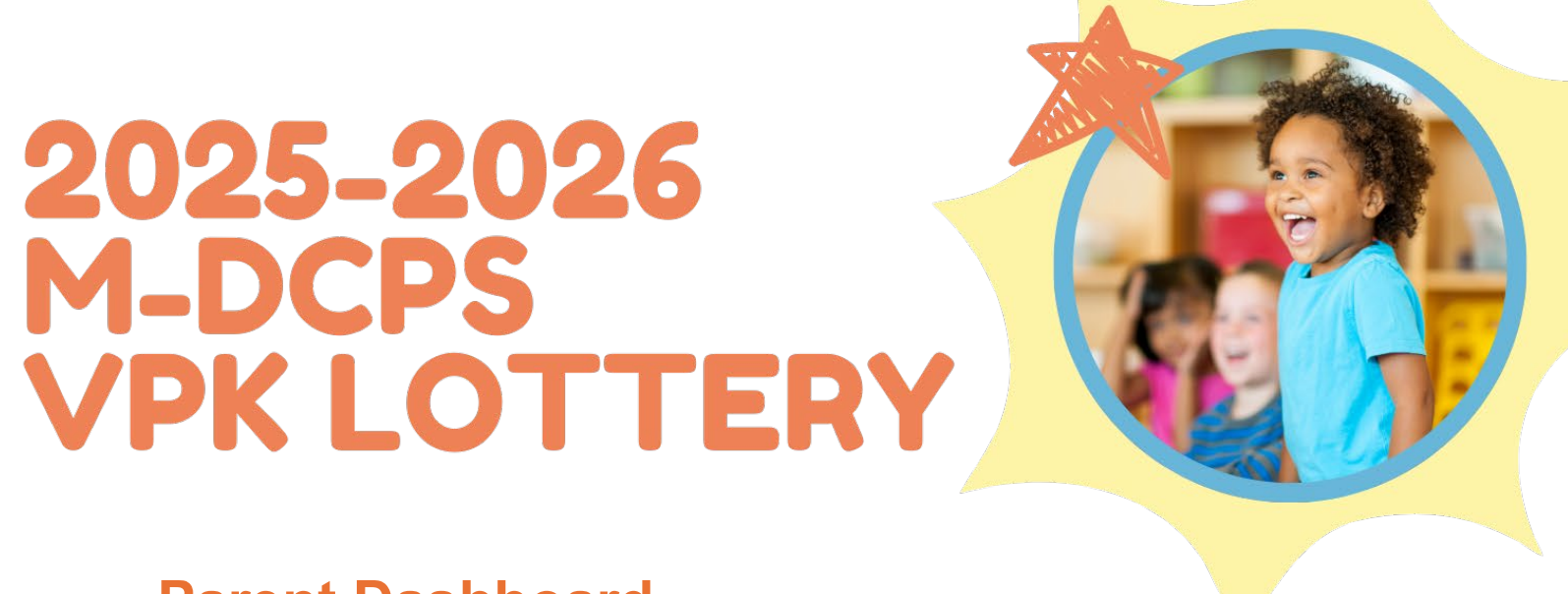

### **Parent Dashboard**

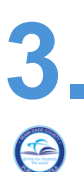

Once you are redirected to the VPK Lottery Application, you will see your Parent Dashboard.

|                 | Welcome                                                                                                    | 2025-2026   |  |  |  |
|-----------------|----------------------------------------------------------------------------------------------------|-------------|--|--|--|
|                 | There are no students linked to your parent account yet. Not to worry, click Get Started below to add your first student. |             |  |  |  |
| I Add a Student |                                                                                                    | Get Started |  |  |  |

Click the **Get Started** button in the *Add a Student* box to add your student.

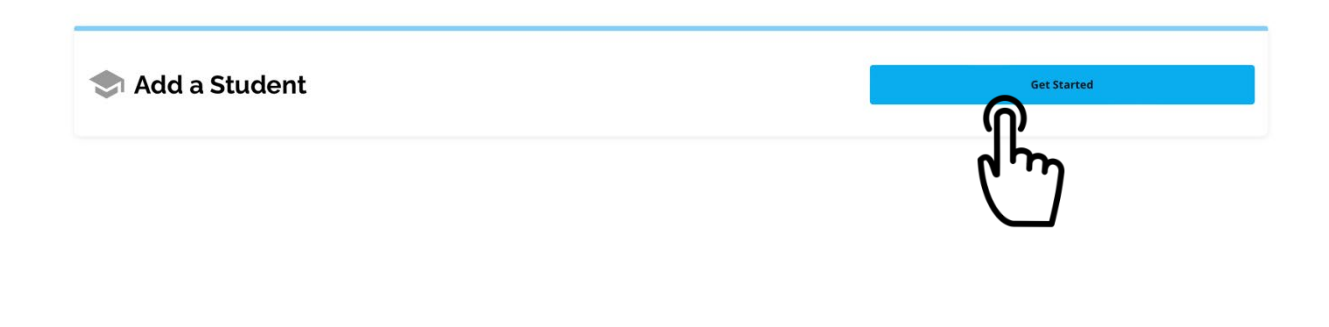

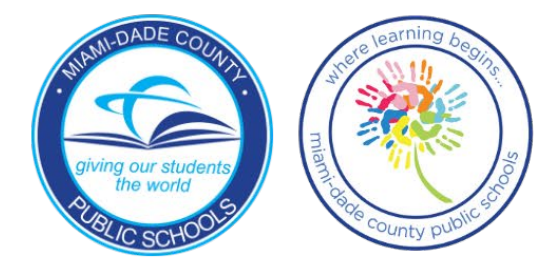

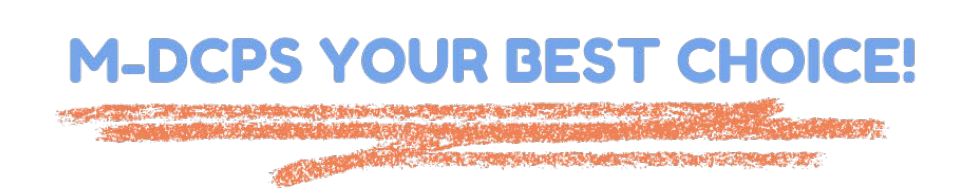

### Add a Student

If your student is a current M-DCPS or Charter School student within Miami-Dade (for example, is enrolled in M-DCPS Head Start, M-DCPS Early Head Start, the TAP program, or a Pre-K program for students with disabilities), you can look up your child using their first name, last name, date of birth and student ID number.

| ithank you for you for you for you for you have a second second s | your interest in Mia<br>ation. | ami-Dade County Pub | lic Schools. On this page, | you will find a few instructions to get you started |
|----------------------------------------------------------------------------------------------------|--------------------------------|---------------------|----------------------------|-----------------------------------------------------|
| s your student currer                                                                                                    | ntly enrolled in Mia           | ami-Dade County Pul | lic Schools or a Charter   | School and do you have their student ID?            |
|                                                                                                    | Yes                            |                     |                            | No                                                  |
| Student ID *                                                                                                    | dhy                            |                     |                            |                                                     |
| First Name*                                                                                                    |                                |                     |                            |                                                     |
| Last Name *                                                                                                    |                                |                     |                            |                                                     |
| Date of Birth                                                                                                    |                                |                     |                            |                                                     |
| MM*                                                                                                    | DD *                           | • YYYY*             | ٢                          |                                                     |

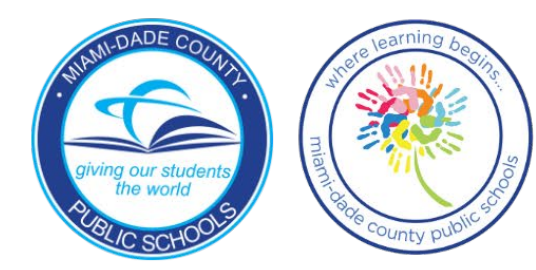

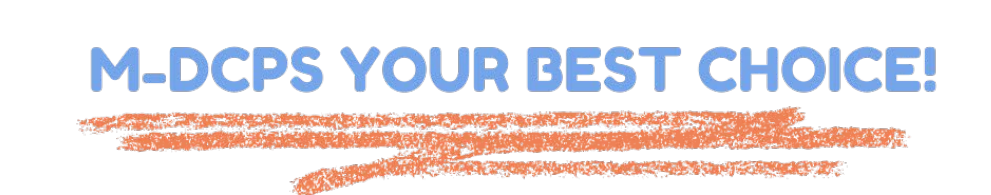

#### Student Lookup

If your child IS NOT a current M-DCPS or Charter School student, you will need to answer NO and fill in the fields to add a student to your account.

#### **Student Lookup**

Final thank you for your interest in Miami-Dade County Public Schools. On this page, you will find a few instructions to get you started with the application.

Is your student currently enrolled in Miami-Dade County Public Schools or a Charter School and do you have their student ID?

Yes No

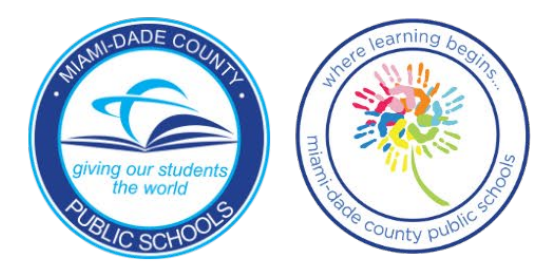

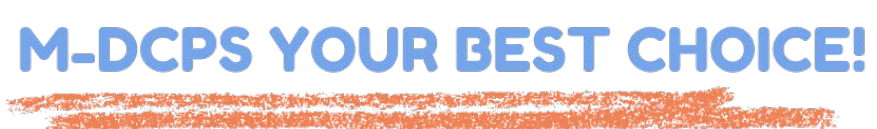

## **Add Forms**

Once the student has been added to your account, locate The student on your dashboard. Next to their name, click on

the Add Forms button.

## Sample Student

No records for the 2025-2026 school year

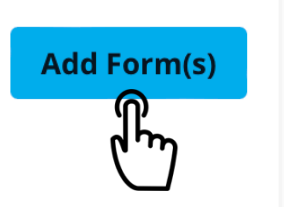

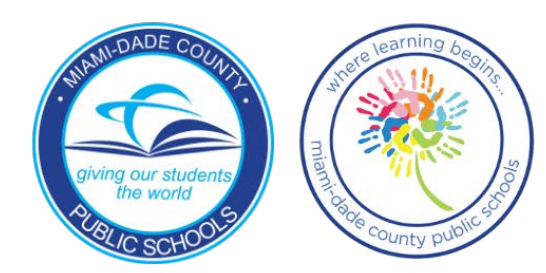

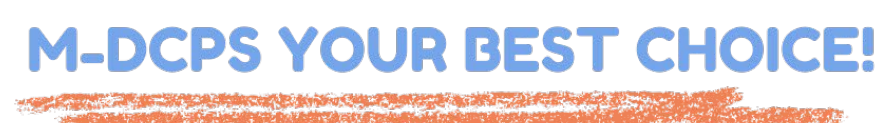

Work Strategy and Star Tool Start 27.

## **Select Enrollment Type**

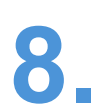

From the Select Enrollment Type screen, click the Start Button at the bottom right of the VPK Lottery Application tile. This will start your VPK Lottery Application.

| Apply to More Schools | ^                       |
|-----------------------|-------------------------|
| Magnet Application    | VPK Lottery Application |
| Start                 | Start                   |

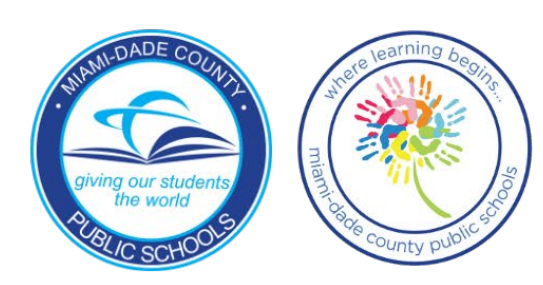

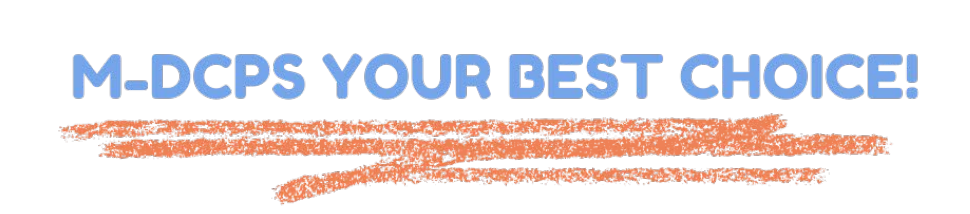